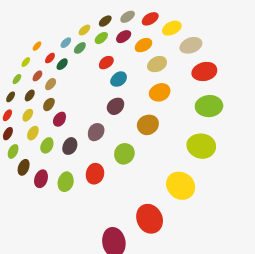

24<sup>™</sup> WORLD CONGRESS OF DERMATOLOGY MILAN 2019

# **GROUPS REGISTRATION GUIDELINES**

10–15 JUNE 2019 | MILAN, ITALY MICO CONGRESS VENUE

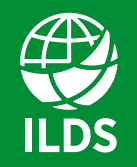

International League of Dermatological Societies Skin Health for the World

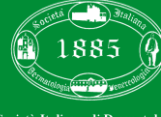

ocietà Italiana di Dermatologia (SIDeMaST)

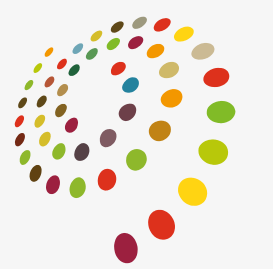

24<sup>TH</sup> WORLD CONGRESS OF DERMATOLOGY MILAN 2019

# CREATE A NEW COMPANY PROFILE

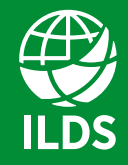

International League of Dermatological Societies Skin Health for the World

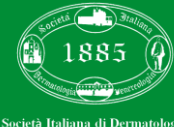

(SIDeMoST

## **CREATE A NEW COMPANY PROFILE**

In order to register a group you should, at a first stage, create your own profile.

Please note that a group consists of 5 or more participants.

If you intend to register up to 5 participants, you have to register one delegate at a time, selecting "**Create a new individual user**".

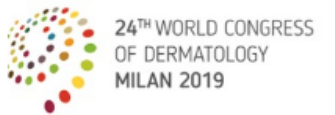

A new ERA for global Dermatology 10 – 15 JUNE 2019 MILAN, ITALY

Login

Welcome to our on-line registration portal. To proceed with registration you must register on the site in order to receive login credentials.

Is it possible to create a free personal profile (or Company profile, if any) by clicking on the appropriate button

• Private users: Create a new individual user

After completing the site registration form, dick on the 'register' botton in order to save the entered data and receive the login credentials via e-mail.

#### For this reason, it is important to use a valid e-mail address.

Technical note: if you do not receive an e-mail within a few minutes after registering, please check your spam messages in the event that filters have been activated for your e-mail inbox.

If you already have a username and password, you can proceed directly to register for the event. To login, you will need:

• To enter your username and password

- Click on the 'Login' button, or press Enter on the keyboard

#### PLEASE TAKE NOTE THAT:

a. The personal information is not for the use of the ILDS, but rather is required by Italian law.

b. The personal information will be kept private and secure and used only by Triumph for the purposes of complying with the law.

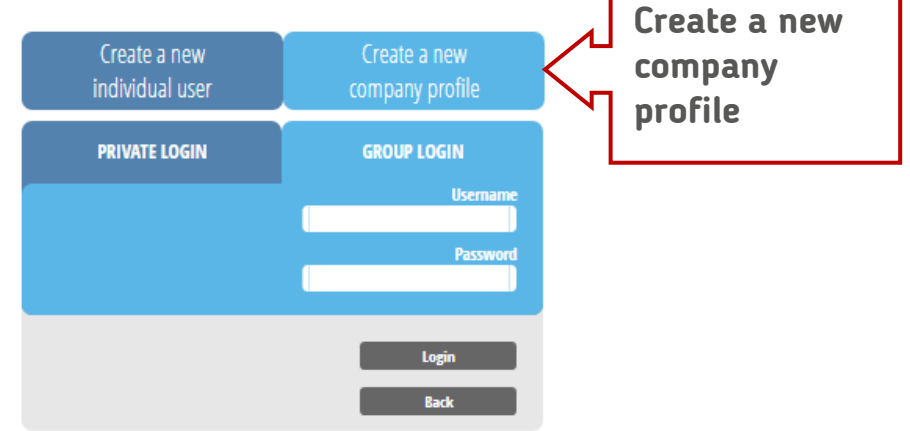

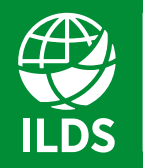

International League of Dermatological Societies Skin Health for the World

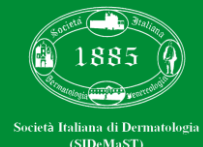

## **MASTER DATA COMPANY**

To create your Company profile, you need to fill in all the required fields (\*), including the Contact Person Details, and click "**Register**".

You will receive an e-mail with your Company login details (to be used at a later stage).

| 24 <sup>TH</sup> WORLD C<br>OF DERMATOL<br>MILAN 2019 | ONGRESS A new ERA<br>OGY 10 - 15 J<br>MILAN, ITA                                                                                                   | A for global Dermatology<br>JUNE 2019<br>ALY Group Registration          |
|-------------------------------------------------------|----------------------------------------------------------------------------------------------------|--------------------------------------------------------------------------|
| STEP 1 - Master Data Co                               | mpany                                                                                                    |                                                                          |
| Please fill in all required fields identified by      | / the asterisk character (*)                                                                                                    |                                                                          |
| Corporate name *<br>Country *<br>- (-)                | VAT number/Tax Identification number<br>(or other equivalent in your Country)<br>For any enquiry, please contact:<br>registration@thetriumph.com * | Postal Code *                                                            |
| Phone                                                 | Fax                                                                                                    | Email * (Your Username and Password will be sent to this e-mail address) |
| Contact Person Details Name * Phone                   | Surname *                                                                                                    | Department                                                               |
|                                                       | Back                                                                                                    | Register                                                                 |

ILDS

International League of Dermatological Societies Skin Health for the World

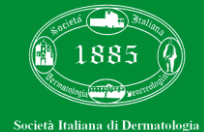

(SIDeMaST

## **GROUP REGISTRATION REQUEST**

Start your group registration by naming your delegation.

Ticking the box "**Enable web access group/delegation**" the contact person will receive an e-mail with his/her personal login.

Select category and rate of the group (by opening the drop down menus) and specify the number of participants you wish to register for each category.

Then click "Add to Group".

Repeat the same operation for other categories.

When you finish to select the desired contingent, click "Continue".

#### STEP 2 - Request for the group registration.

Through this section you can detail any participation in courses or social events.

| Write <b>HERE</b> t                         | he name of the <b>DELEGATION</b>  | I                   |
|---------------------------------------------|-----------------------------------|---------------------|
| ✓ Enable web access gro                     | up/delegation                     |                     |
| Surname                                     | Name                              | Email               |
| Da Vinci                                    | Leonardo                          | [.davinci@gmail.com |
|                                             |                                   | Pax                 |
| ategory                                     | Rate                              | Numb                |
|                                             |                                   |                     |
|                                             |                                   | Add to Group        |
| <ul> <li>ILDS Member* - TOO</li> </ul>      | I - ILDS Member - EUR 750 - 5 Pax | Delete              |
| <ul> <li>Fellow** - TOO - Fellow</li> </ul> | ow - EUR 450 - 2 Pax              | Delete              |

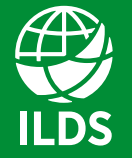

International League of Dermatological Societies Skin Health for the World

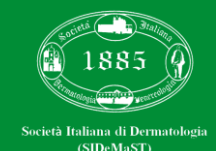

## **ADDITIONAL SERVICES**

In this section you can select the desired number of courses and/or social events for each group previously added.

We warmly recommend you to order such additional services at this stage: there is a limited number of ticl both for courses and for social events. (Please note that extra services can be distributed to single participants at a later stage.)

Once you select the desired items, click "Submit Request".

| Poquost Summani                                                            | 1.0                                    |        |                                                                                                    |                                                   |
|----------------------------------------------------------------------------|----------------------------------------|--------|----------------------------------------------------------------------------------------------------|---------------------------------------------------|
| Registration fee:                                                          |                                        |        |                                                                                                    |                                                   |
| • (x10) Resident** - Resident EUR 450,00                                   |                                        |        |                                                                                                    |                                                   |
| • (x10) ILDS Member* - ILDS Member EUR 750,00                              |                                        |        |                                                                                                    |                                                   |
| STEP 3 - Courses and Social Events                                         |                                        |        | Customizing delegation 2 - (x10) ILDS Member*                                                                                           | - ILDS Member                                     |
|                                                                            |                                        |        | Select which Courses assign to delegation and with w                                                                                    | vhat rate                                         |
| Through this section you can detail any participation in courses or social | events.                                |        | + <u>11 JUNE</u>                                                                                                    |                                                   |
| Customizing delegation 1 - (x10) Resident** - Residen                      | 7                                      |        | Title                                                                                                    | Rate                                              |
| et a title                                                                 |                                        |        | 11/06/19 - h 08:00-16:15 - Basic Dermatopathology                                                                                       | -                                                 |
| Select which Courses assign to delegation and with what re                 | te                                     |        | 11/06/19 - h 08:00-16:15 - Basic Dermoscopy                                                                                             | -                                                 |
| + <u>11 JUNE</u>                                                           |                                        |        | <ul> <li>II/06/19 - h 08:00-10:45 - Laser I: Pigment and Hair</li> <li>11/06/19 - h 14:15-16:15 - Laser II: Rejuvenation and</li> </ul> | To - Laser I. Highliefil and Hair - EUK 80,00     |
| + <u>12 JUNE</u>                                                           |                                        |        | Scars                                                                                                    | 10 - Laser II: Rejuvenation and Scars - EUR 80,00 |
| + <u>13 JUNE</u>                                                           |                                        |        | + <u>12 JUNE</u>                                                                                                    |                                                   |
| + <u>14 JUNE</u>                                                           |                                        |        | Title                                                                                                    | Rate                                              |
| + <u>15 JUNE</u>                                                           |                                        |        | 12/06/19 - h 08:00-16:15 - Advanced Dermoscopy                                                                                          | •                                                 |
|                                                                            |                                        |        | 12/06/19 - h 14:15-16:15 - Chemical Peels                                                                                               | -                                                 |
| Select Social Events and rates                                             |                                        |        | 12/06/19 - h 08:00-10:45 - Laser III: Vascular                                                                                          | T0 - Laser III: Vascular - EUR 80,00              |
|                                                                            | D.u.                                   | Рах    | 12/06/19 - h 08:00-10:45 - Lipodistribution                                                                                             | •                                                 |
| inte                                                                       | Kate                                   | Number | 17/09/18 - 0 14:12-19:12 - Niglildo Znudeuk                                                                                             | •                                                 |
| Social Dinner                                                              | - welcome reception ticket - cuk 22,00 | 10     | + <u>13 JUNE</u>                                                                                                    |                                                   |
|                                                                            |                                        |        | + <u>14 JUNE</u>                                                                                                    |                                                   |
|                                                                            |                                        |        | + <u>15 JUNE</u>                                                                                                    |                                                   |
|                                                                            |                                        |        | Select Social Events and rates                                                                                                    |                                                   |
|                                                                            |                                        |        | + Social Events                                                                                                    |                                                   |
|                                                                            |                                        |        | Title                                                                                                    | Rate                                              |
|                                                                            |                                        |        | Welcome reception tickets                                                                                                    | T02 - Welcome reception ticket - EUR 22,00        |
|                                                                            |                                        |        | Social Dinner                                                                                                    | T00 - Social Dinner - EUR 150,00                  |

## 10-15 JUNE 2019 | MILAN, ITALY www.wcd2019milan.org

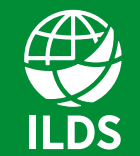

**International League** of Dermatological Societies Skin Health for the World

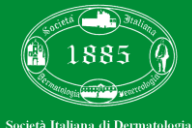

(SIDeMaST

# **SUMMARY AND PAYMENT**

You will be redirected to a Summary page.

If you are an Italian Company, you will be requested to provide a C.U.D. and/or your P.E.C. (mandatory for the electronic invoice).

Tick your preference for:

1) send e-mail to... if you have ticked "Enable web access group/delegation" at the beginning of the registration

2) bill to...

3) send invoice to...

Select "credit card" as payment method and click "**Complete your request**".

| 24 <sup>TH</sup> WORLD CONGRESS<br>OF DERMATOLOGY<br>MILAN 2019<br>A new ERA for global Dermatology<br>10 – 15 JUNE 2019<br>MILAN, ITALY<br>Summary of your Company registration                                                                                                    | Invoice Details Company data:                                                                                                    |
|----------------------------------------------------------------------------------------------------|----------------------------------------------------------------------------------------------------|
| Request Summary                                                                                                    | Triumph ECM Srl                                                                                                    |
| elitrating fee                                                                                                    | Via Lucilio, 60<br>00136 Roma                                                                                                    |
| <ul> <li>(10 pax) Resident** - Resident EUR 450,00</li> <li>Welcome reception ticklets - T02 - Welcome reception ticket - EUR 22,00 - (10 pax)</li> <li>Social Dinner - T00 - Social Dinner - EUR 150,00 - (10 pax)</li> <li>(10 pax) LLOS Member* - LLOS Member EUR 750,00</li> <li>110/6/19 - h 08:00-1045 - Laser I: Pigment and Hair - T0 - Laser I: Pigment and Hair - EUR 80,00 - (10 pax)</li> <li>110/6/19 - h 08:00-1045 - Laser I: Rejuvenation and Scars - EUR 80,00 - (10 pax)</li> <li>110/6/19 - h 08:00-1045 - Laser II: Rejuvenation and Scars - EUR 80,00 - (10 pax)</li> <li>Welcome reception ticket - UN Velcome reception ticket - EUR 20,0 - (10 pax)</li> </ul> | ITALY<br>V.A.T. / P. IVA: 08301311000<br>Tgologia Atenda<br>Privati *<br>CU.D. ** E-mail PEC **                                                                        |
| Social Dinner - T00 - Social Dinner - EUR 150,00 - (10 pax)<br>Total amount EUR 17.840,00                                                                                                    | Send email to:<br>© Company contact person<br>© Delegation/Group contact person                                                                                        |
| ancellation Policy                                                                                                    | Bill to:                                                                                                    |
| bification of cancellation must be made in writing to the Triumph Italy srl - Sede di Roma.<br>e cancellation will be accepted within the 01/01/2019 up to this date the total amount will be refunded less 50% for the cancellation<br>the registration, there will be no refund for the bank charges.<br>> refund will be made for cancellations received after the 01/01/2019.                                                                                                    | Use the same data as the company Please enter different data for billing Send invoice to: Use the same data as the company Enter data for the invoice shipping Payment |
|                                                                                                    | Select the payment method      Gredt Card      Total amount      Total amount 17.840,00 EU                                                                             |
|                                                                                                    | Complete your request                                                                                                    |
|                                                                                                    |                                                                                                    |

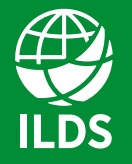

International League of Dermatological Societies Skin Health for the World

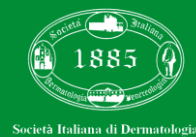

(SIDeMaST

# **CREDIT CARD PAYMENT**

You will be redirected on a secure payment page, where you may submit your credit card payment

Click on the button with the logos of the various credit cards.

Cards accepted are: VISA, MASTERCARD and AMERICAN EXPRESS.

### Please, do not consider "MyBank" button.

Fill in "Card Holder", "Card Number", "Expiration Date", "Security code" and "e-mail" fields.

Click "Continue".

| ORDER                                                          |                                                                       |                                                                            |
|----------------------------------------------------------------|-----------------------------------------------------------------------|----------------------------------------------------------------------------|
|                                                                | > Payment metho                                                       | d                                                                          |
| 840,00                                                         | Select preferre                                                       | ed payment method                                                          |
| ode:<br>MA==<br>orld Congress of<br>tology - WCD 201<br>M19010 | VISA<br>EEEE                                                          | AMERICAN DOPRESS                                                           |
|                                                                | < BACK TO                                                             | O SHOP                                                                     |
|                                                                | ORDER                                                                 |                                                                            |
|                                                                | Amount:<br>€ 17840 00                                                 | Payment method > Enter data > Data summary > Receipt > Return to the store |
|                                                                | Store:<br>WCD                                                         | Card holder: Mario Rossi                                                   |
|                                                                | Order code:<br>QyMyMA==                                               | Card Number * 44444444444448                                               |
|                                                                | Reason for payment:<br>24° World Congress of<br>Dermatology - WCD 201 | Expiration Date * mm V yy V                                                |
|                                                                | 9 - TRM19010                                                          | Security code *<br>(CVV2 o 4DBC) Where can I find the security code?       |
|                                                                |                                                                       | Email: mario.rossi@example.com                                             |
|                                                                |                                                                       | *The fields with an asterisk are mandatory.                                |
|                                                                |                                                                       | Privacy disclosure                                                         |
|                                                                |                                                                       |                                                                            |
|                                                                |                                                                       | K BACK CONTINUE >                                                          |
|                                                                |                                                                       |                                                                            |

€1784

QyMyMA=

24° World

Dermatolog 9 - TRM19

**WCD** 

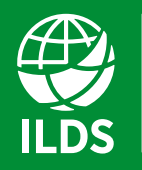

International League of Dermatological Societies Skin Health for the World

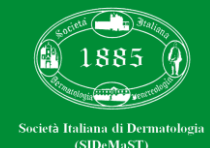

## **ATTENDANCE REGISTRATION**

Now the registration of your contingent has been successfully processed.

As soon as we receive the payment electronic notification your registration request will be accepted.

You will receive an e-mail with your registration request recapitulation and the **invoice for the amount paid**.

#### **Attendance Registration**

Dear Triumph Italy Srl - Sede di Roma,

We are pleased to inform you that your request has been correctly registered for the following event:

"24° World Congress of Dermatology - WCD 2019"

Date and place: June 10 - 15, 2019, Milano, MiCo Milano Congressi

#### Services confirmation

TEST - TEST 5 pax EUR 0,08

Total amount - EUR 0,41

IVA 22% - EUR 0,09

#### Total amount EUR 0,50

You will receive the invoice for the amount paid EUR 0,50 at the e-mail address indicated in the registration form.

We look forward to meeting you and take this opportunity to extend our Best Regards,

The Organising Secretariat 24° World Congress of Dermatology - WCD 2019

wcd2019groupregistration@thetriumph.com

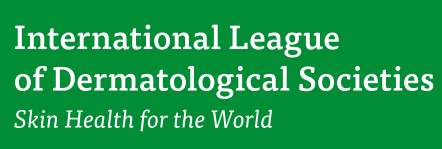

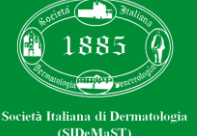

## **GROUP ACCEPTANCE**

You will also receive by e-mail an acceptance notification with a reminder of your login details to enter in your Company Area.

At this stage it will be possible to enter in your Area and to "populate" your delegation adding the personal data for each participant.

It will be also possible to match the extra services (courses and/or social events) previously purchased.

#### Acceptance Group

Dear Triumph Italy Srl

We are pleased to inform you that your request has been accepted:

WEB Gruppo Triumph Italy Srl - Sede di Roma (ABC PHARMA) - 22/11/2018 17:50:00

To fill out the participant's form you will have to enter in your Company Area with these credentials:

| Username: |  |
|-----------|--|
| Password: |  |

Click here to continue

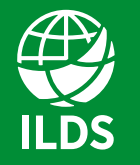

International League of Dermatological Societies Skin Health for the World

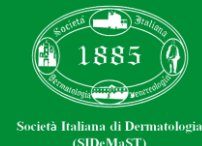

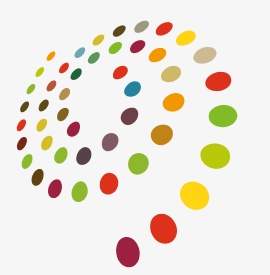

24<sup>TH</sup> WORLD CONGRESS OF DERMATOLOGY MILAN 2019

# ADD PARTICIPANTS

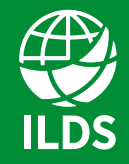

International League of Dermatological Societies Skin Health for the World

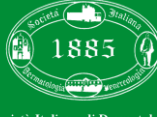

Società Italiana di Dermatologia (SIDeMaST)

## **GROUP LOGIN**

To personalize your contingent and add the delegates personal data, you should sign in with your credentials (previously received by e-mail) and enter in your Company Area.

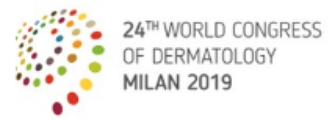

A new ERA for global Dermatology 10 - 15 JUNE 2019 MILAN, ITALY

Login

Welcome to our on-line registration portal. To proceed with registration you must register on the site in order to receive login credentials.

Is it possible to create a free personal profile (or Company profile, if any) by clicking on the appropriate button

Private users: Create a new individual user

After completing the site registration form, click on the 'register' botton in order to save the entered data and receive the login credentials via e-mail.

#### For this reason, it is important to use a valid e-mail address.

Technical note: if you do not receive an e-mail within a few minutes after registering, please check your spam messages in the event that filters have been activated for your e-mail inbox.

If you already have a username and password, you can proceed directly to register for the event. To login, you will need:

• To enter your username and password

- Click on the 'Login' button, or press Enter on the keyboard

#### PLEASE TAKE NOTE THAT:

a. The personal information is not for the use of the ILDS, but rather is required by Italian law.
b. The personal information will be kept private and secure and used only by Triumph for the purposes of complying with the law.

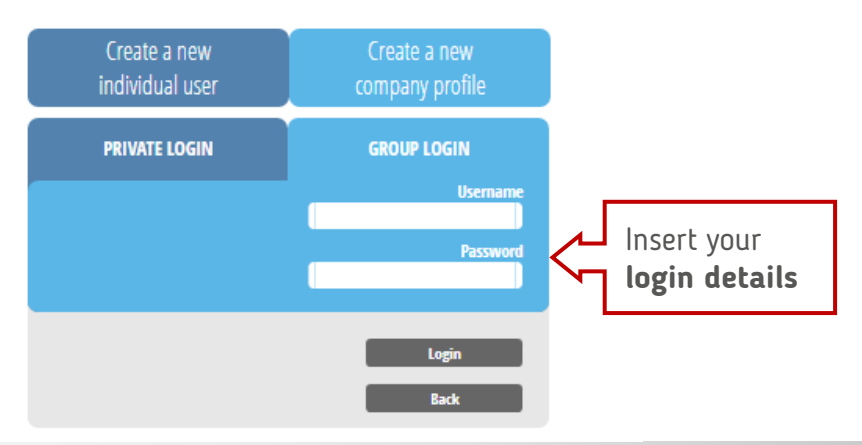

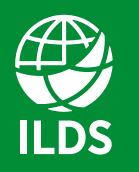

**International League of Dermatological Societies** *Skin Health for the World* 

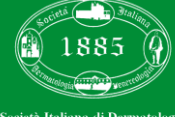

Società Italiana di Dermatologia (SIDeMaST)

## **ADD PARTICIPANTS**

For each "Not assigned" participant, click on this icon:

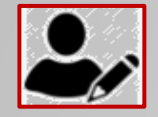

and start to fill in all the personal data.

You can start to insert <u>only a part of your contingent</u> and insert the rest of the contingent at a later stage. You will be requested to insert <u>all</u> your delegates and their personal data within March 28<sup>th</sup> 2019.

From March 29<sup>th</sup> 2019 to May 20<sup>th</sup> 2019 you have the possibility to:

1) Edit existing delegate data,

2) "..." Change names free of charge.

From May 21<sup>st</sup> 2019 to June 10<sup>th</sup> 2019 every name change will be charged 50.00 euro each.

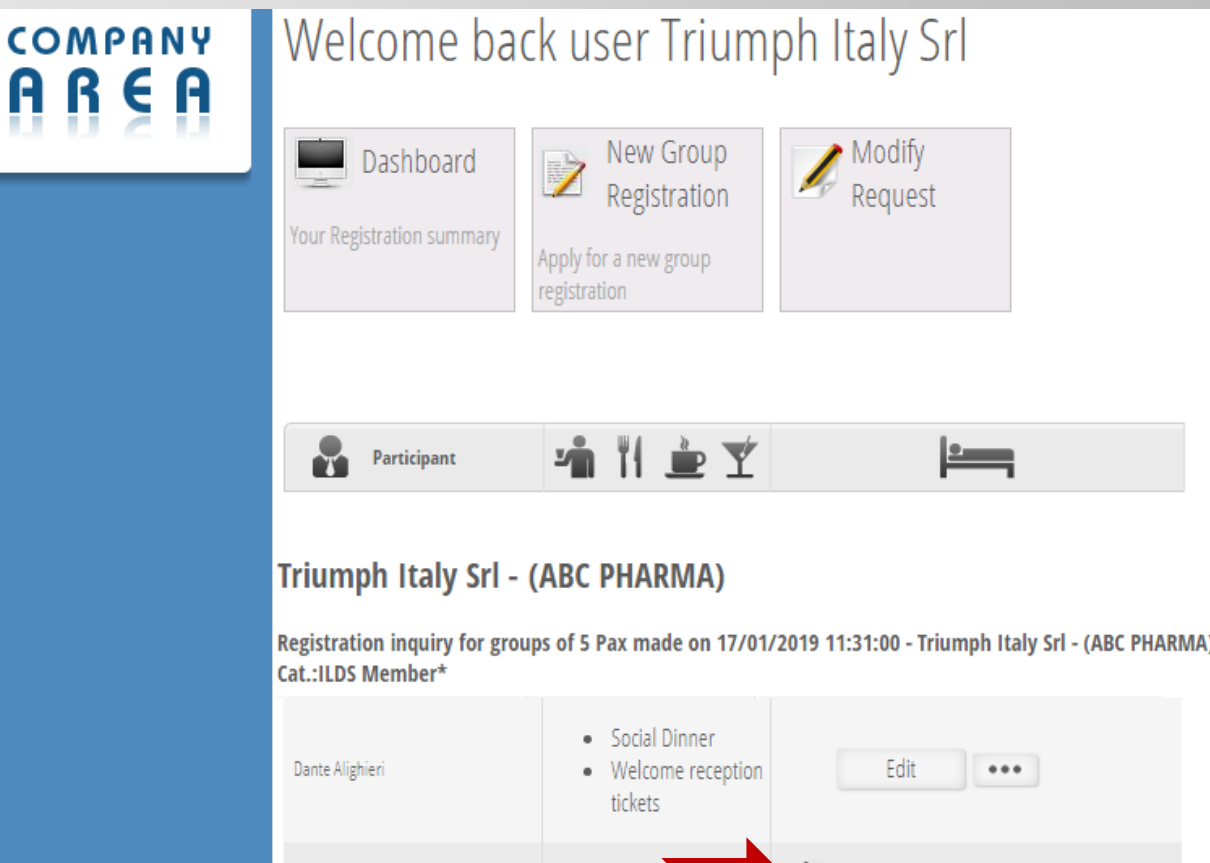

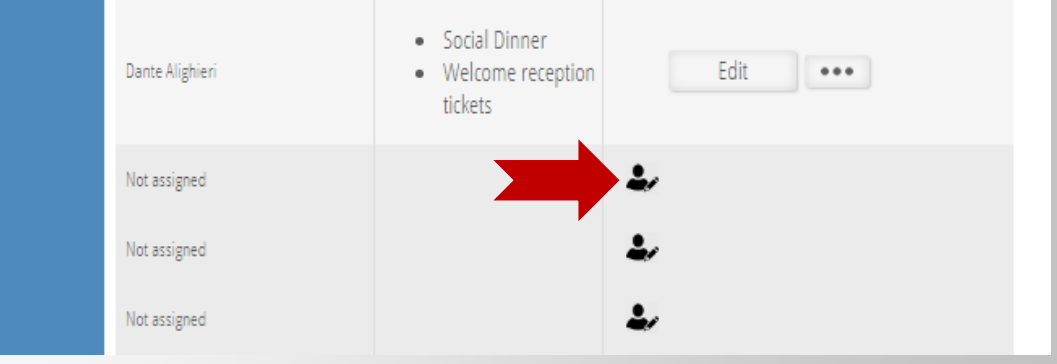

10-15 JUNE 2019 | MILAN, ITALY

www.wcd2019milan.org

ILDS

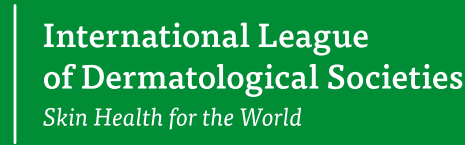

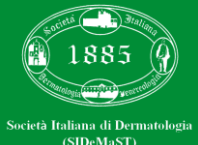

## **ENROLLMENT DETAILS**

Once you select the icon of a "Not Assigned" participant ( ), you will be redirected to the "enrollment details" page.

First of all it is mandatory to accept the first two privacy policies. The acceptance of the 3<sup>rd</sup> privacy policy is not mandatory, but you still have to click on one of the two buttons.

Now you can start to fill in all the participants personal data.

#### Personal Details

#### Authorisation for Processing of Sensitive Data

#### **Enrollment details**

#### 1 privacy policy

I have read and examined the information referred to the link https://www.wcd2019milan.org/privacy\_policy.pdf

#### 🖲 l accept 🔍 l do not accept

#### 2 privacy policy

I allow to Triumph Italy s.r.l the treatment of My sensitive data (i.e. handicap and/or allergies and more below) so as to assure the restaurant services and access to the spaces of the event in accordance with My personal needs

I accept I do not accept

#### 3 privacy policy - Data treated

I allow to Triumph Italy s.r.l the treatment of My personal data for sending of its promotional and advertising material and/or on the organization of its specific events.

◎ I accept ● I do not accept

International League of Dermatological Societies Skin Health for the World

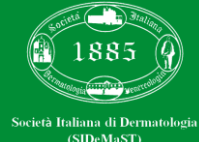

10-15 JUNE 2019 | MILAN, ITALY www.wcd2019milan.org

#### **Enrollment details**

## **PERSONAL DATA AND NATIONALITY**

Fill in all the mandatory fields (\*).

<u>IMPORTANT</u>: you are required to insert the personal email of the delegate.

The personal (working or private) e-mail is mandatory in order to avoid double registrations.

| Prof.                              |   |
|------------------------------------|---|
| Name *                             |   |
| Dante                              |   |
| Surname *                          |   |
| Alighieri                          |   |
| Gender                             |   |
| M                                  | • |
| ountry of residence *              |   |
| ITALY                              | T |
| rovince/State *                    |   |
| ROMA                               |   |
| /unicipality of Residence *        |   |
| ROMA                               |   |
| Address *                          |   |
| via Lucilio 60                     |   |
| Postal Code *                      |   |
| 00136                              |   |
| hone                               |   |
| 06355301                           |   |
| Vobile phone                       |   |
|                                    |   |
| -mail *                            |   |
| dante.alighieri@divinacommedia.com |   |
|                                    |   |

Personal details and nationality

Title

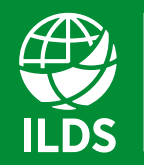

International League of Dermatological Societies Skin Health for the World

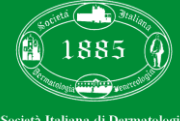

Società Italiana di Dermatologia (SIDeMaST)

# ALLERGIES / INTOLERANCES / DISABILITIES

In this section you can specify possible food allergies/ intolerances and/or disabilities.

Tick the corresponding box next to each item.

In case you need to add an item not mentioned in this page, you can add it on the "Note" box on the "Registration Details" section below.

| Allergies/Intolerances/Disabilities | All | ergies/ | Intol | erances/ | Disa | bilities |
|-------------------------------------|-----|---------|-------|----------|------|----------|
|-------------------------------------|-----|---------|-------|----------|------|----------|

#### Food Allergies/Intolerances Disabilities Almonds Additional information can be included in the "notes" box on the next page Apples Aubergines Food diseases Food rules Beef Cheese Coeliac Disease Halal Crustaceans Kosher Dairy products Vegan Fish Vegetarian Garlic Hazelnuts Lamb Mayonnaise Meat Mollusc Onions Peanuts Pork Raw Food Seafood Tomatoes Veal Walnuts

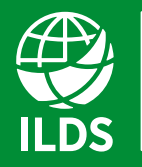

International League of Dermatological Societies Skin Health for the World

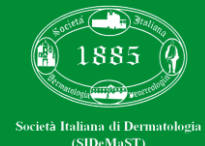

# **REGISTRATION DETAILS**

The category and the corresponding fee will be already visible once you enter this section so you do not have to fill in such fields.

Remember that **Proof of Status** (to be uploaded) is mandatory to finalize the registration for the following categories:

- 1) Resident & Fellow
- 2) Medical Student
- 3) Nurse & Physician's Assistant

Select the "ILDS Member List" and "Area of expertise" drop down menus (both data are mandatory).

| Resident**          | • |       |
|---------------------|---|-------|
| Fee                 |   |       |
| T00 - Resident      | • |       |
| Attachment          |   |       |
| Choose file         |   | Uploa |
| ILDS Member List *  |   |       |
| _NON ILDS MEMBER    | • |       |
| Area of expertise * |   |       |
| _Unknown            | • |       |
| Note                |   |       |
|                     |   |       |
|                     |   |       |

To register, please fill in the blanks.

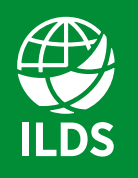

International League of Dermatological Societies Skin Health for the World

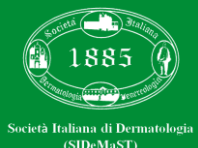

## **EXTRA SERVICES**

### Courses / Social events

Select courses and/or social events (if previously purchased) to be assigned to the participant.

Click "SAVE DETAILS".

| Enro                                                                                                    | llment details |
|----------------------------------------------------------------------------------------------------|----------------|
| Personal Details                                                                                                    |                |
| Allergies/Intolerances/Disabilities                                                                                                    |                |
| Registration Details                                                                                                    |                |
| Courses                                                                                                    |                |
| Select courses to be assigned to the member<br>11/06/19 - h 08:00-16:15 - Basic Dermatopathology<br>from 11/06/2019 to 11/06/2019<br>Max no. Participants 229<br>E.C.M. Courses |                |
| Social events                                                                                                    |                |
|                                                                                                    | SAVE DETAILS   |

| Enrollment details |   |
|--------------------|---|
|                    |   |
|                    |   |
|                    |   |
|                    |   |
|                    |   |
|                    |   |
| r                  |   |
|                    |   |
|                    |   |
|                    |   |
|                    |   |
|                    | r |

10-15 JUNE 2019 | MILAN, ITALY www.wcd2019milan.org

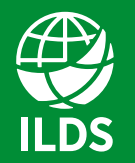

International League of Dermatological Societies Skin Health for the World

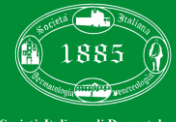

Società Italiana di Dermatologia (SIDeMaST)

## **CONFIRMATION E-MAIL**

Now you have added a participant to your contingent.

You will receive a confirmation e-mail with the name of the added delegate.

You should repeat the same operation for each participant.

#### **Companies Area**

For 24° World Congress of Dermatology - WCD 2019 our Client Triumph Italy Srl - Sede di Roma

Has added personal details for the following:

WEB Gruppo Triumph Italy Srl - Sede di Roma (ABC PHARMA) - 22/11/2018 17:50:00

The name added is: Dante Alighieri

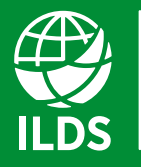

International League of Dermatological Societies Skin Health for the World

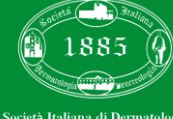

ocietà Italiana di Dermatologia (SIDeMaST)

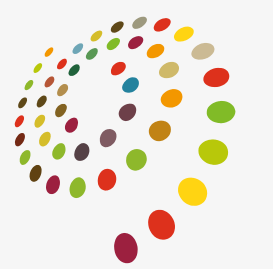

24<sup>TH</sup> WORLD CONGRESS OF DERMATOLOGY MILAN 2019

# NEW GROUP REQUEST

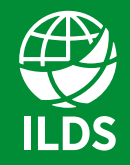

International League of Dermatological Societies Skin Health for the World

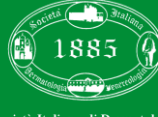

Società Italiana di Dermatologia (SIDeMaST)

## LOGIN

To increase your contingent with new registrations, you should, at a first stage, sign in with your login details, enter in your Company Area and click on "**New Group Registration**".

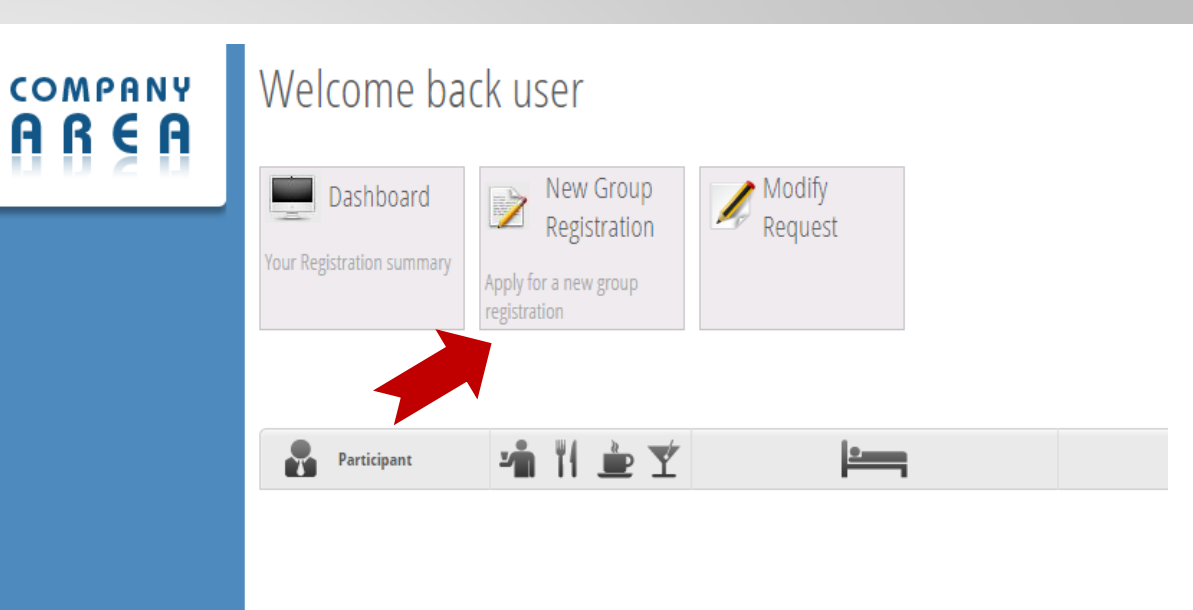

#### Registration inquiry for groups of 13 Pax made on 31/03/2018 11:43:00 - Cat.: ILDS Member\*

| Not assigned |  | - |
|--------------|--|---|
| Not assigned |  | 4 |
| Not assigned |  | 4 |
| Not assigned |  | 4 |

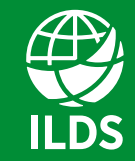

International League of Dermatological Societies Skin Health for the World

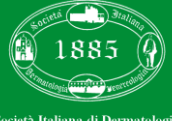

Società Italiana di Dermatologia (SIDeMaST)

## **NEW GROUP REGISTRATION**

You can add participants to the already existing delegation or create a new delegation.

Choose the category and add the number of participants.

#### STEP 2 - Request for the group registration.

Through this section you can detail any participation in courses or social events.

Group/Delegation name

name of the **DELEGATION** 

| ✓ Enable web access group/o | delegation |      |       |             |
|-----------------------------|------------|------|-------|-------------|
| Surname                     | Name       |      | Email |             |
|                             |            |      |       |             |
|                             |            |      |       | Pax         |
| ategory                     |            | Rate |       | Number      |
| -                           |            | •    |       | ¥           |
| -<br>Companion****          |            |      |       | dd to Crown |
| Fellow**                    |            |      | , P   | aa to Group |
| ILDS Member*                |            |      |       |             |
| Medical Student***          |            |      |       |             |
| NON-ILDS Member             |            |      |       |             |
| Nurse***                    |            |      |       |             |
| Physician's Assistant***    |            |      |       |             |
| Resident**                  |            |      |       |             |

Continue>>

ILDS

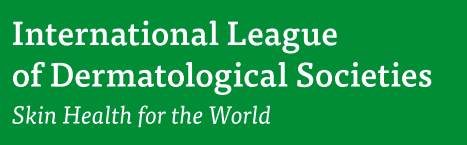

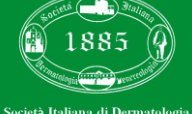

cietà Italiana di Dermatologia (SIDeMaST)

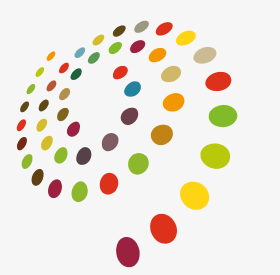

24<sup>TH</sup> WORLD CONGRESS OF DERMATOLOGY MILAN 2019

# PURCHASE EXTRA SERVICES

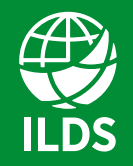

International League of Dermatological Societies Skin Health for the World

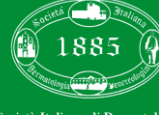

cietà Italiana di Dermatologia (SIDeMaST)

## LOGIN

To purchase extra services, enter in your Company Area and click on "**Modify Request**".

Select the request to modify, click "edit" and add all the extra services you desire.

Click "Submit request", and go on with the payment.

| COMPANY<br>AREA | Welcome back user          |                                                                    |  |  |
|-----------------|----------------------------|--------------------------------------------------------------------|--|--|
| 0020            | Your Registration summary  | New Group<br>Registration<br>Apply for a new group<br>registration |  |  |
|                 | Participant                | °∎ II È Y ⊨                                                        |  |  |
|                 | Registration inquiry for g | groups of 13 Pax made on 31/03/2018 11:43:00 - Cat.:ILDS Member*   |  |  |
|                 | Not assigned               | ۷.                                                                 |  |  |
|                 | Not assigned               | ٤.                                                                 |  |  |
|                 | Not assigned               | ٠.                                                                 |  |  |
|                 | Not assigned               | ــــــــــــــــــــــــــــــــــــــ                             |  |  |

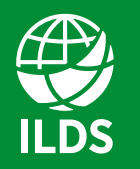

International League of Dermatological Societies Skin Health for the World

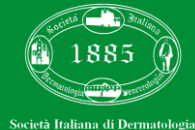

(SIDeMaST)

## **CONTACT US**

Should you experience any problem, please contact us at:

# wcd2019groupregistration@thetriumph.com

Groups (5 or more participants)

wcd2019registration@thetriumph.com

Individual / Third party registrations (up to 5 participants)

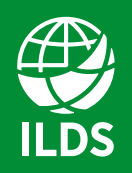

International League of Dermatological Societies Skin Health for the World

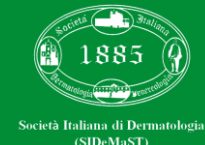

# SEE YOU IN MILAN

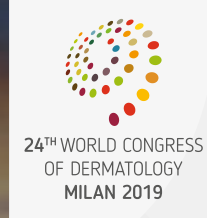

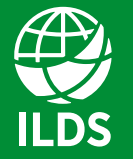

International League of Dermatological Societies Skin Health for the World

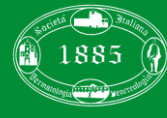

Società Italiana di Dermatologi: (SIDeMaST)